## **Internet Explorer**

Não há segredo na alteração para o Internet Explorer. Comece clicando no botão "Ferramentas" e escolha a alternativa "Opções da Internet".

| Arquivo | Editar | Exibir   | Favoritos    | Ferramentas     | Ajuda        |  |
|---------|--------|----------|--------------|-----------------|--------------|--|
|         |        |          |              |                 | 🞧 🕁 😫        |  |
|         |        |          | Imprimir     |                 | •            |  |
|         |        |          | Arquivo      |                 | •            |  |
|         |        |          | Zoom (100    | )%)             | ۰.           |  |
|         |        |          | Segurança    | ř.              | •            |  |
|         |        |          | Exibir dow   | nloads          | Ctrl+J       |  |
|         |        |          | Gerenciar    | Complementos    | 3            |  |
|         |        |          | Ferrament    | as para desenvo | lvedores F12 |  |
|         |        |          | Ir para site | s fixos         |              |  |
|         |        |          | Opções da    | Internet        |              |  |
|         |        | 14.<br>1 | Sobre o In   | ternet Explorer |              |  |

Entre na aba "Conexões" e clique em "Configurações da LAN".

| Geral                     | s                                         | legurança                                            | Privacida                         | de Conteúdo           |
|---------------------------|-------------------------------------------|------------------------------------------------------|-----------------------------------|-----------------------|
| Cone                      | íões                                      | Pro                                                  | gramas                            | Avançadas             |
| Pa<br>Int                 | ra configur<br>ernet, diqu<br>ies de rede | ar uma conexão<br>ue em Configura<br>e de conexão di | o com a<br>ar,<br>scada e de rede | Configurar            |
|                           |                                           |                                                      |                                   | Adicionar             |
|                           |                                           |                                                      |                                   | Adicionar VPN         |
|                           |                                           |                                                      |                                   | <u>R</u> emover       |
| Escolha Co<br>servidor pr | nfiguraçõe<br>oxy para u                  | s se precisar co<br>ima conexão.                     | nfigurar um                       | <u>C</u> onfigurações |
| Discar                    | sempre qui<br>: discar a c                | e <u>n</u> ão houver ur<br>onexão padrão             | ma conexão de r                   | rede                  |
| Padrão a                  | itual: Ne                                 | anhuma                                               |                                   | Değnir padrao         |
|                           | ies da Red                                | e Local (LAN) -                                      | 1                                 |                       |
| Configuraçã               |                                           | ada local não se                                     | anlicama                          | Configurações da LAN  |

Você pode marcar a caixa de seleção "Usar Script de configuração automática e deve inserir o endereço <u>http://10.1.0.10/wpad.pac</u>, conforme figura abaixo:

| C | onfigurações da F                                                                                                    | Rede Local (LAN)           | ×      |  |  |  |  |  |  |
|---|----------------------------------------------------------------------------------------------------|----------------------------|--------|--|--|--|--|--|--|
|   | Configuração automática<br>A configuração automática poderá substituir as configurações<br>manuais. Para usar as configurações manuais, desabilite a<br>configuração automática. |                            |        |  |  |  |  |  |  |
|   | 🔽 Usar script de configuração automática                                                                                                    |                            |        |  |  |  |  |  |  |
|   | Endereço                                                                                                    | http://10.1.0.10/wpad.pac  |        |  |  |  |  |  |  |
| Ľ | Servidor proxy                                                                                                    |                            |        |  |  |  |  |  |  |
|   | Usar um servidor proxy para a rede local (estas configurações não se aplicam a conexões discadas ou VPN).                                                                        |                            |        |  |  |  |  |  |  |
|   | Endereço;                                                                                                    | 10.1.2.193 Porta: 3128 Ava | nçadas |  |  |  |  |  |  |
|   | ✓ Não usar servidor proxy para endereços locais                                                                                                    |                            |        |  |  |  |  |  |  |
|   |                                                                                                    |                            |        |  |  |  |  |  |  |

Feito isso, o proxy configurado passa a valer para o Internet Explorer.